## SONY<sub>®</sub>

2-666-768-**31**(1)

## 閱讀完快速操作指南與操作手冊後,若對本產品的使用仍有疑義,請與 Sony 客服中心聯繫。

Sony 客服中心 4499111(行動電話請加 02) 週一至週五 AM 9:00 ~ PM 8:00 週六 AM 9:00 ~ PM 5:00

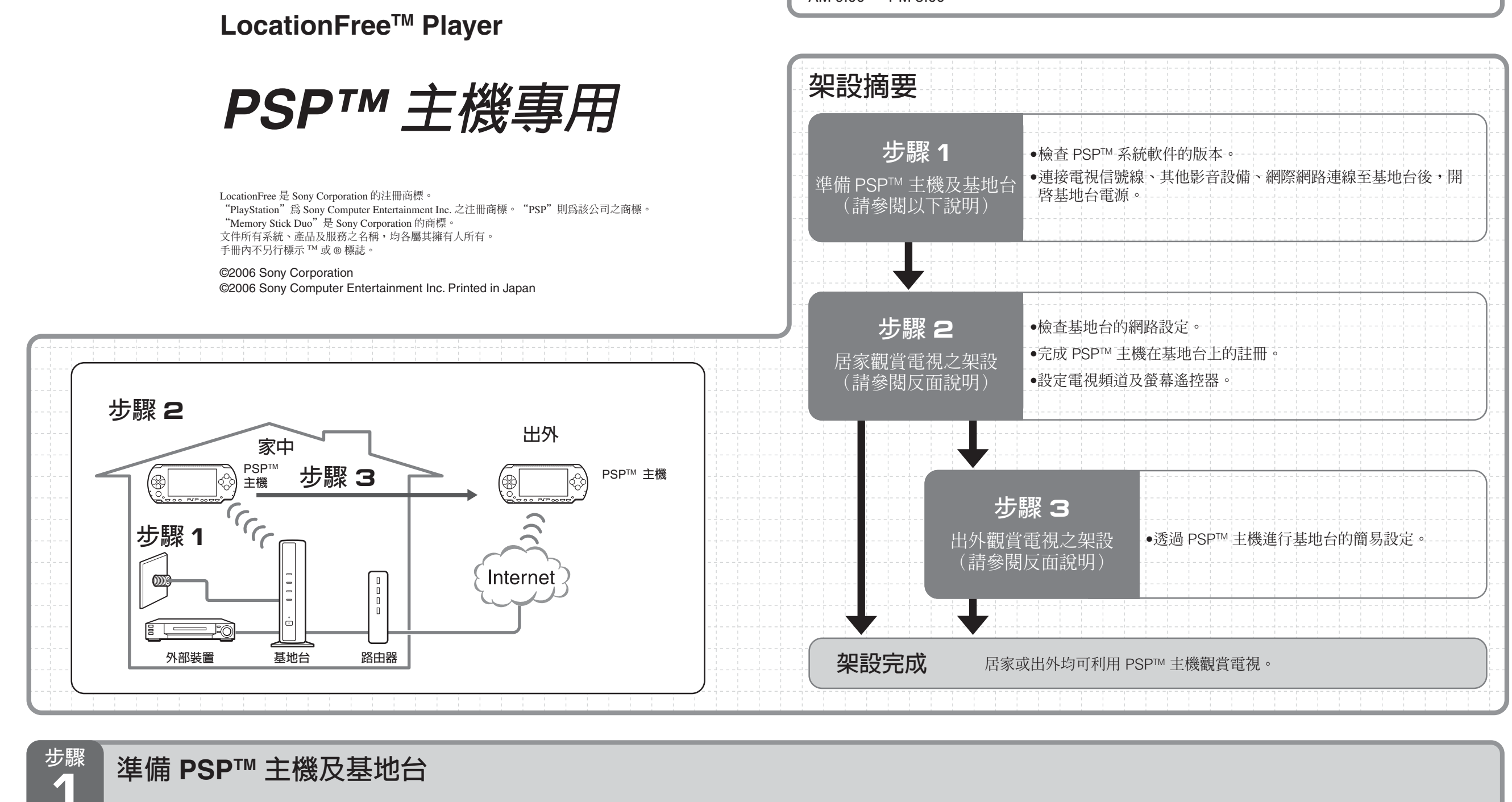

## 檢查 PSP™ 系統軟件的版本

請檢查系統軟件。若系統軟件不是 2.60 版或更新版本,請執行軟體更新。

搭配 PSP™ 主機使用本產品時,需使用 2.60 版或更新版本的軟體。升級系統軟件的相關詳盡資訊,請參閱下列網址: http://www.sceh.com.tw

快速操作指南

PSP™ (PlayStation®Portable) 主機專用

連接電視信號線、其他影音設備、網際網路連線後,開啓基地台電源

1 接上基地台底座。

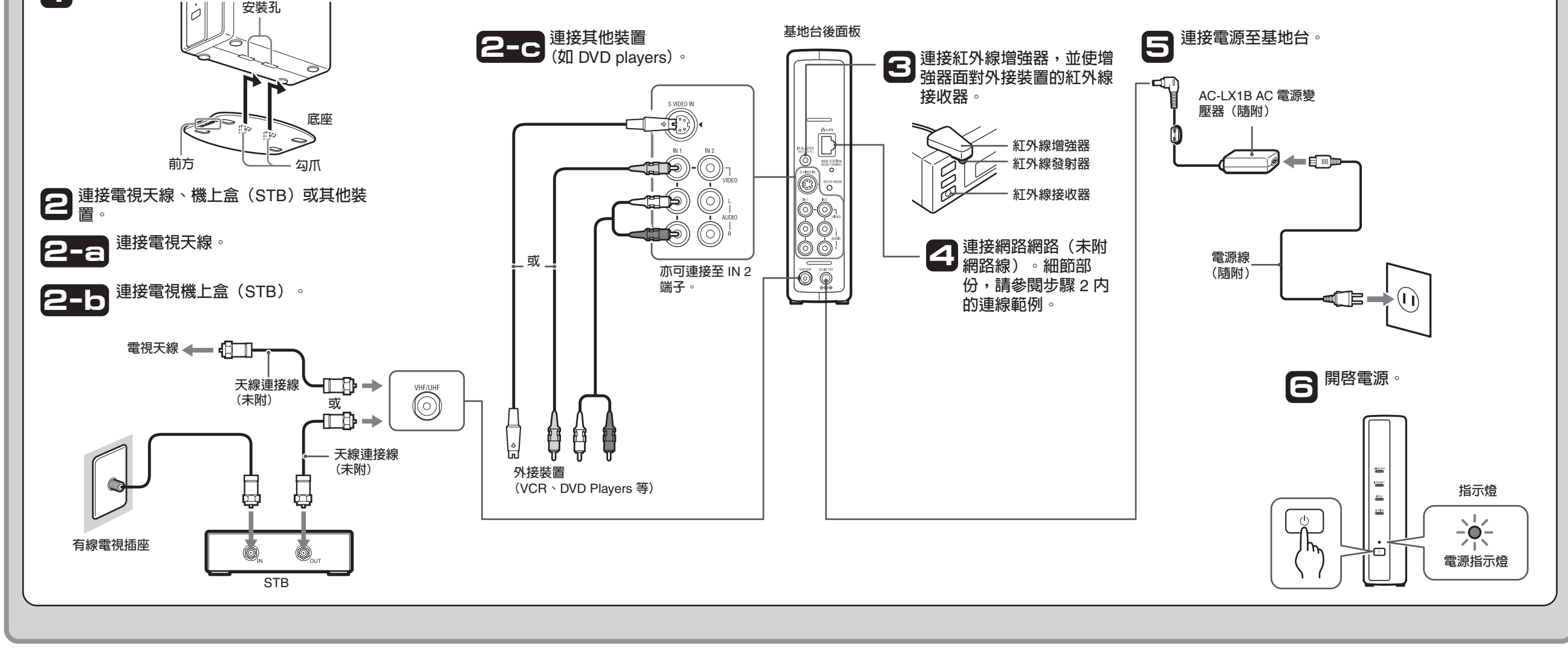

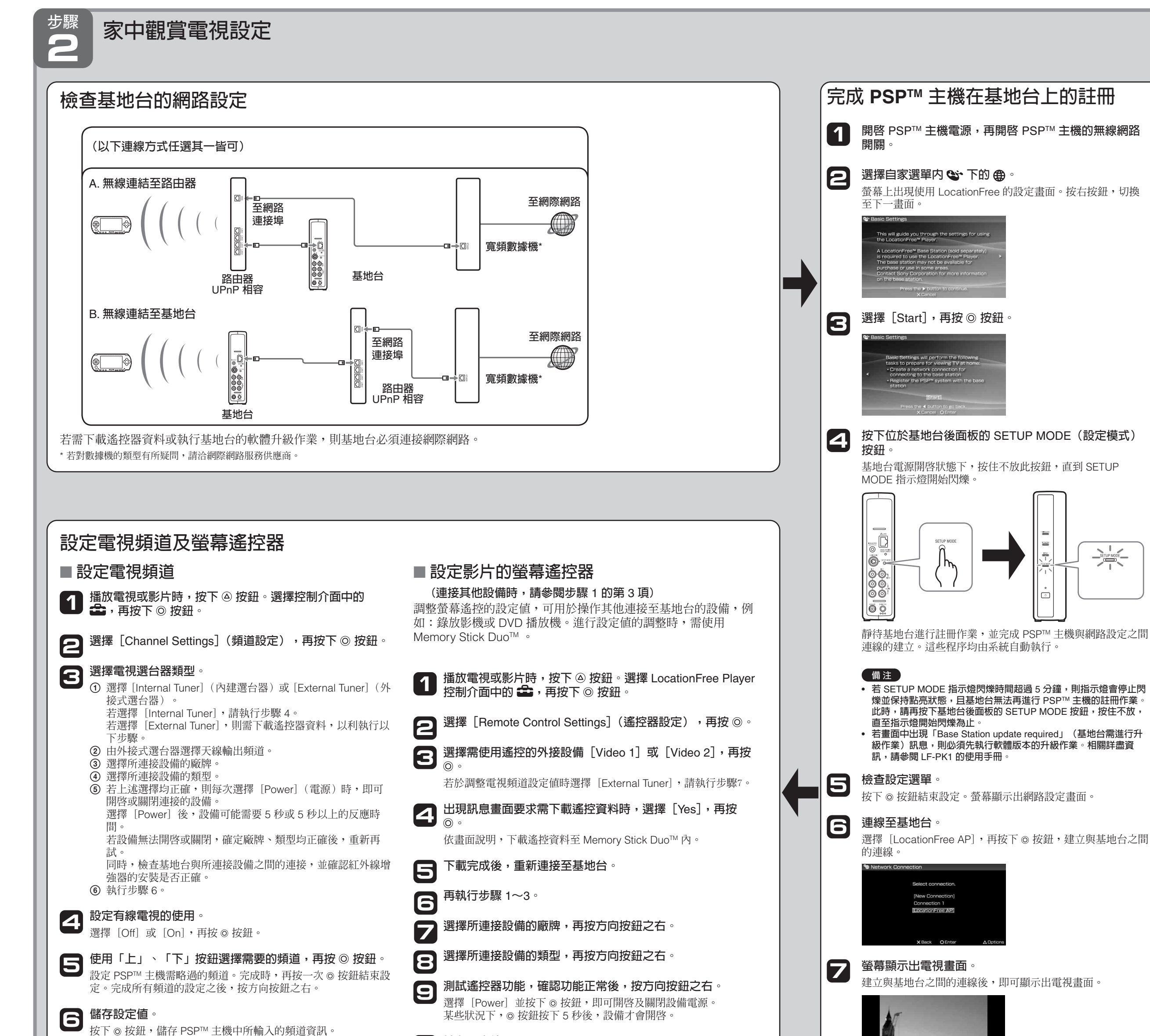

**1** 儲存設定值。 按下◎按鈕,將設定值儲存於 PSP™ 主機內。

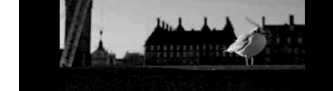

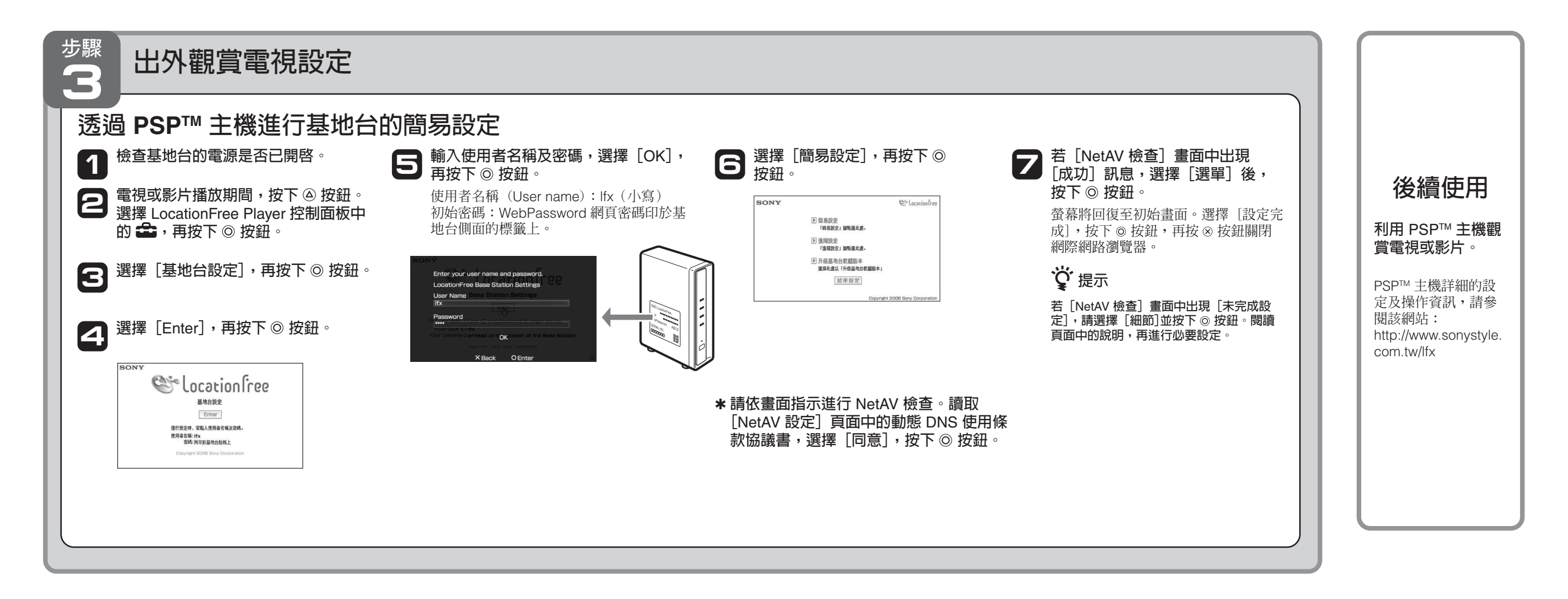